## Microsoft Konto wird nicht mehr erkannt

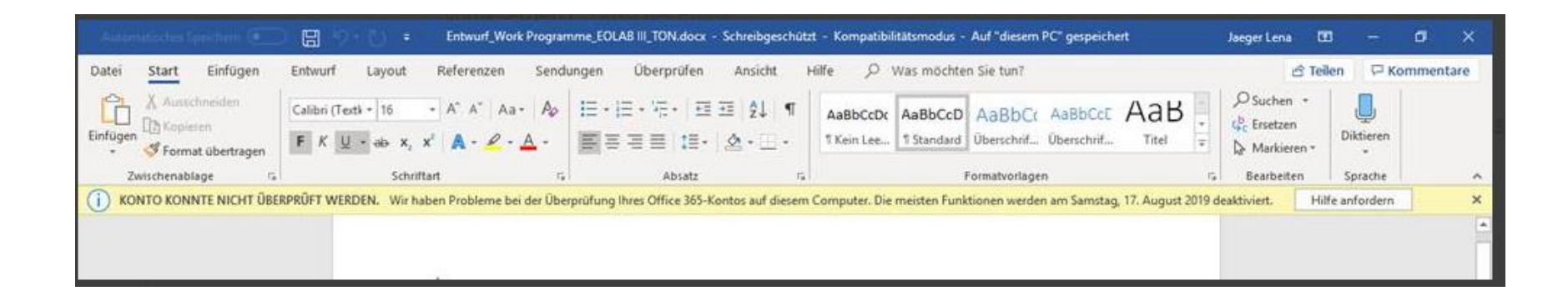

Sollte eine solche Meldung mal im Outlook oder Word etc. erscheinen, kann der Fehler durch ab- und anmelden des Microsoft Kontos behoben werden.

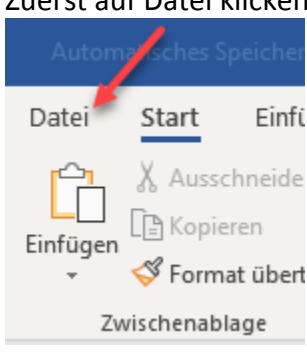

Zuerst auf Datei klicken:

## Danach auf Konto klicken: Aussehen unter:

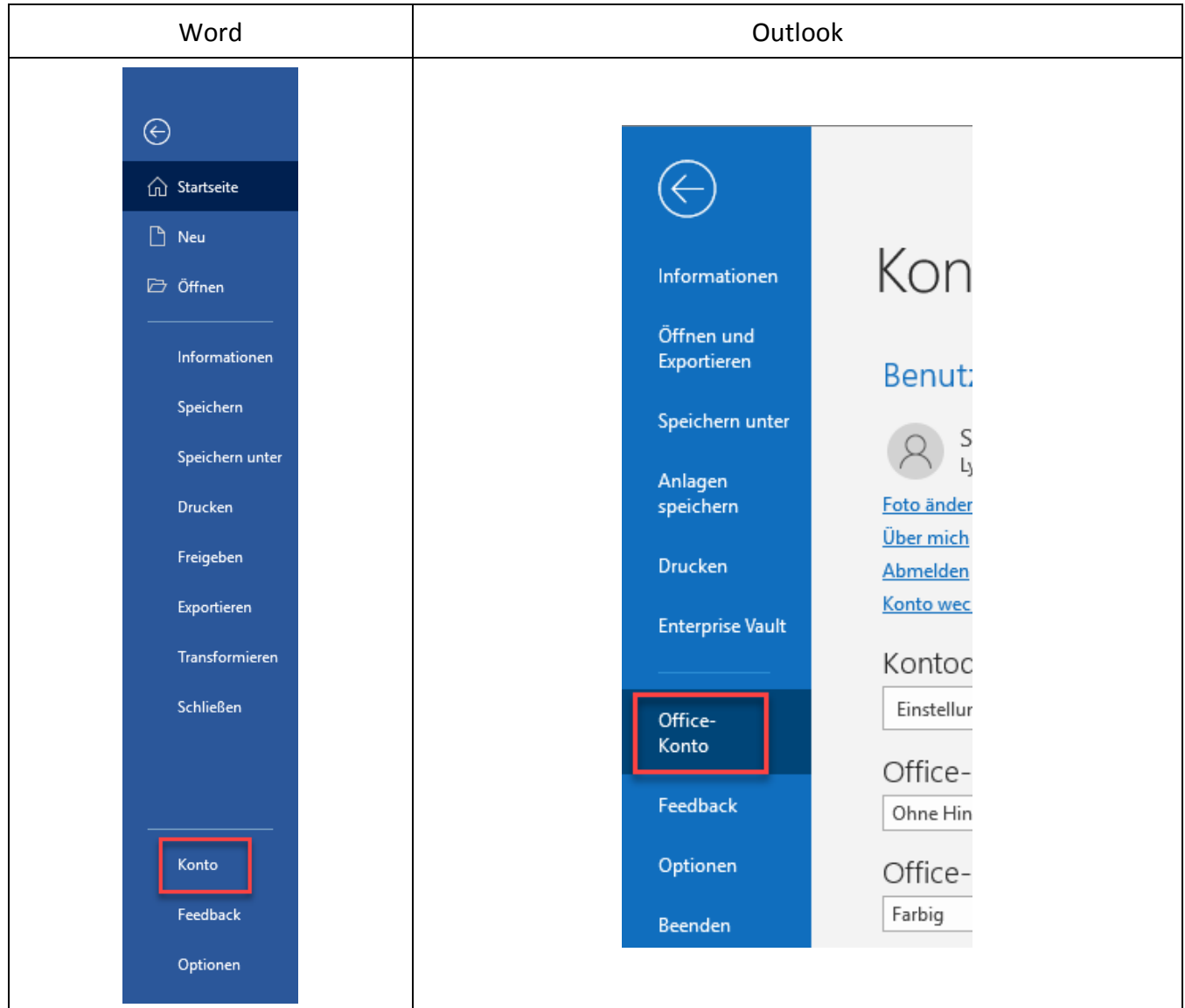

## Auf Abmelden klicken:

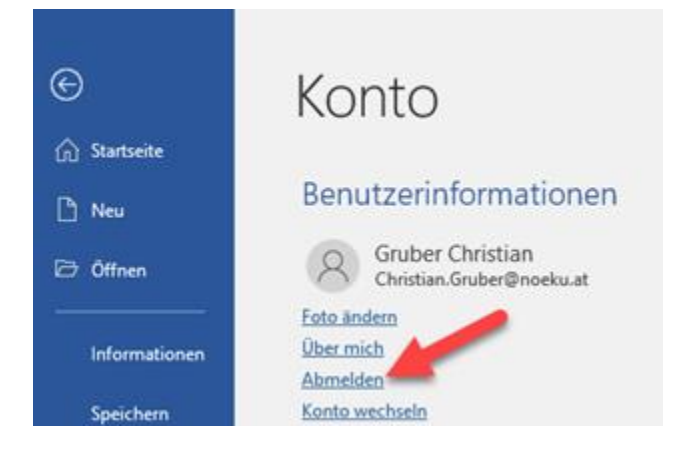

## Mit "Ja" bestätigen

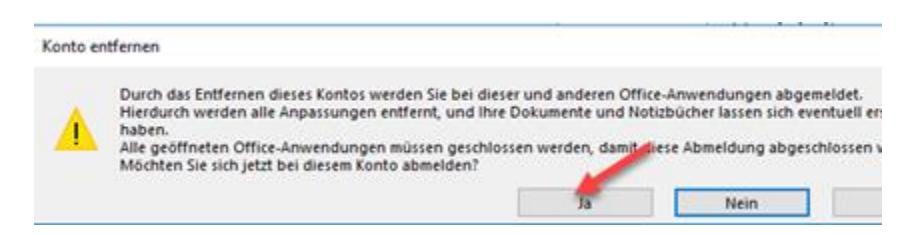

Danach im Citrix kurz ab- und neu anmelden. Anschließend wieder unter Datei | Konto anmelden...

| Konto                                                                                                    |                                                         |
|----------------------------------------------------------------------------------------------------|---------------------------------------------------------|
| Office-Design:                                                                                                    |                                                         |
| Farbig                                                                                                    | •                                                       |
| Bei Office anmelden                                                                                                    |                                                         |
| Greifen Sie von überall auf Ihre Dokumente zu, indem<br>anmelden. Die Arbeit wird Ihnen deutlich leichter falle<br>machen - ganz unablungig von dem Gerät, auf dem | Sie sich bei Offic<br>en und mehr Spaß<br>Sie arbeiten. |
| Anmelden                                                                                                    |                                                         |

... und <u>vorname.nachname@noeku.at</u> eingeben. ACHTUNG immer mit @noeku.at anmelden, egal welcher Betrieb

|                           | 5 |
|---------------------------|---|
| Microsoft                 |   |
| Anmelden                  |   |
| christian.gruber@noeku.at |   |

Zum Schluss noch Outlook kurz schließen und neu öffnen. Danach sollte die Meldung verschwunden sein und alle Funktionen sind wieder aktiv.